#### 다우오피스 운영팀

# 전자결재 양식 샘플 이용 방법

20가지 업무기능 제공, 다우오피스 그룹웨어

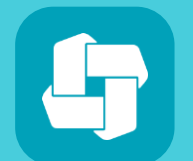

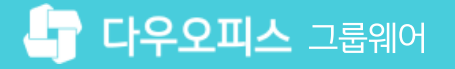

## 05 등록한 결재 양식 검증하기

- 04 스크립트 양식 샘플 적용하기
- 03 일반 양식 샘플 적용하기
- 02 결재 양식 샘플 다운로드 방법
- 01 전자결재 양식 샘플 이용 개요

# contents 전자결재 양식 샘플 이용 방법

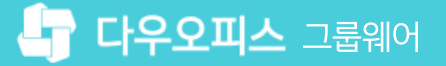

#### 01 샘플 양식 적용 프로세스

# CHAPTER 01 전자결재 양식 샘플 이용 개요

👉 다우오피스 그룹웨어

• 고객케어 라운지에 접속하여 인기 콘텐츠 중 [전자결재 양식 샘플] 메뉴 클릭 · 스크립트 양식의 경우에는

• 관리자페이지에 접속하여 다운로드 받은 양식을 추가하여 적용

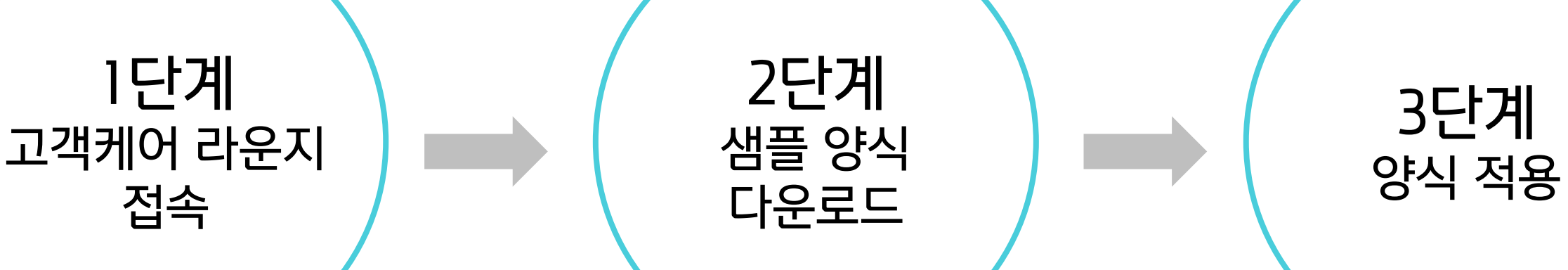

JS 파일도 같이 다운로드

전자결재 양식 담당자가 쉽게 양식을 등록하여 사용할 수 있도록 샘플양식을 제공하며, 양식적용 절차는 아래와 같습니다.

#### 1) 샘플 양식 적용 프로세스

01 전자결재 양식 샘플 이용 개요

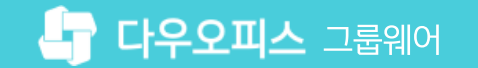

20가지 업무기능 제공, 다우오피스 그룹웨어

## 02 스크립트 양식 다운로드 방법

01 샘플 양식 다운로드 방법

# 02 결재 양식 샘플 다운로드 방법

**CHAPTER** 

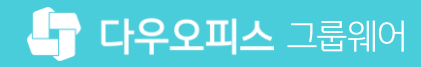

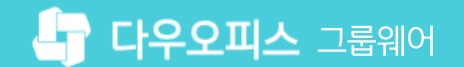

#### 1) [공유형] 샘플 양식 다운로드 방법

고객케어 라운지에 접속하여 [전자결재 양식 샘플] 메뉴에서 샘플 양식을 다운로드 받습니다.

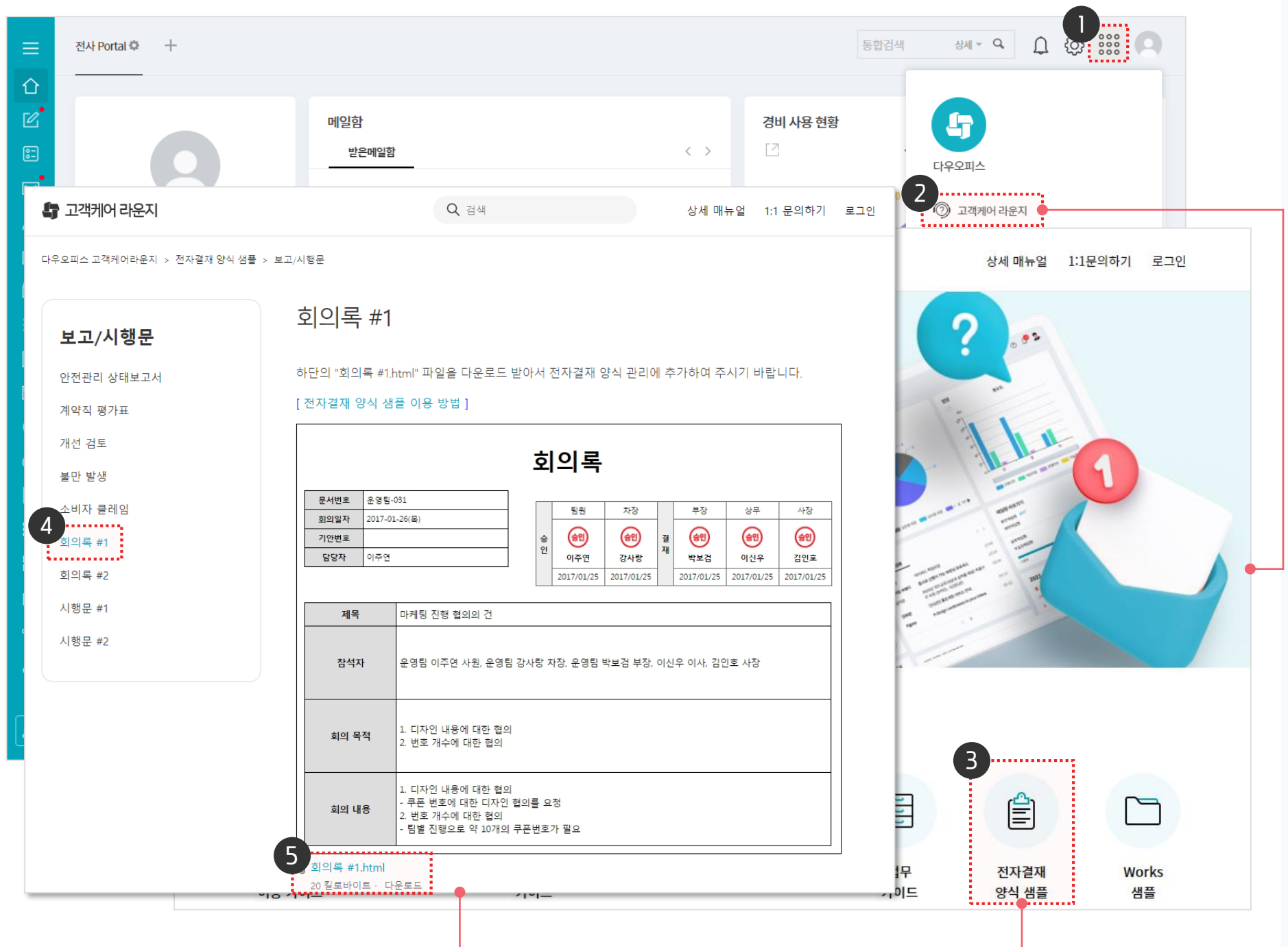

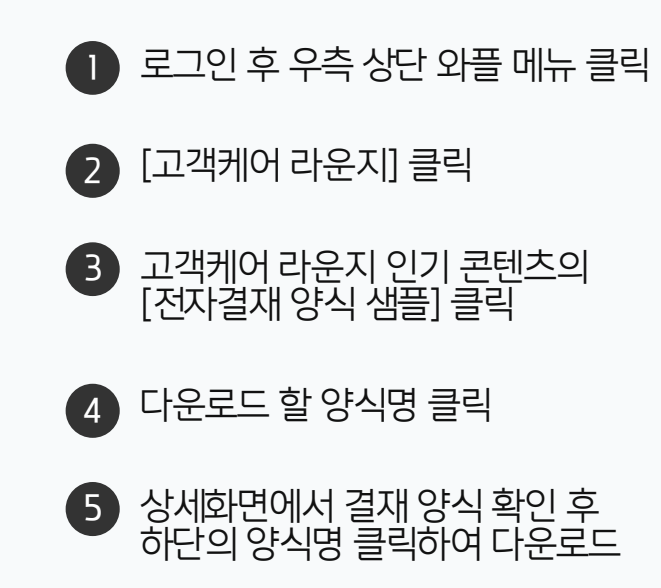

사용자 권한이 필요한 페이지입니다.

(!)

### 1) [단독형] 샘플 양식 다운로드 방법

고객케어 라운지에 접속하여 [전자결재 양식 샘플] 메뉴에서 샘플 양식을 다운로드 받습니다.

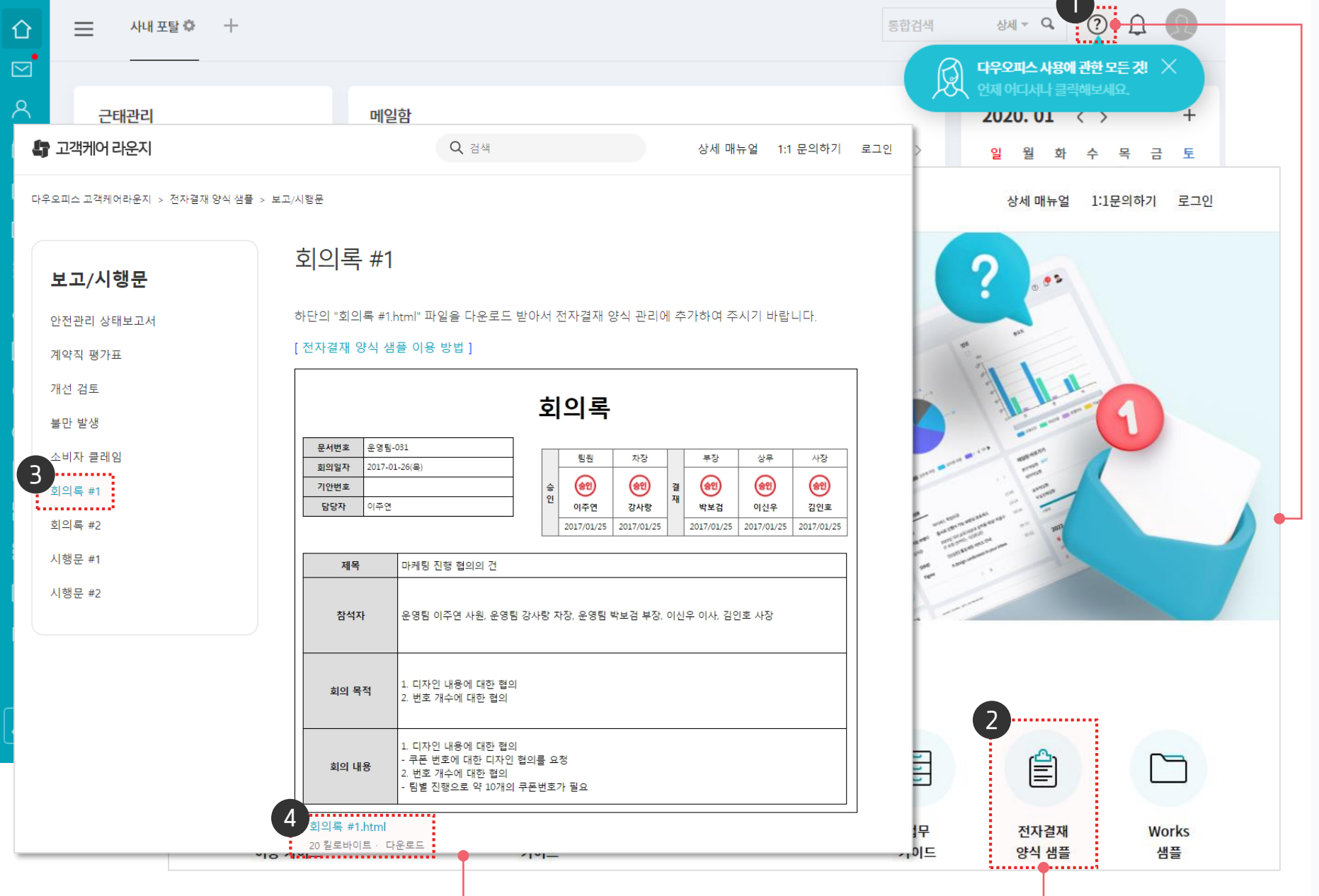

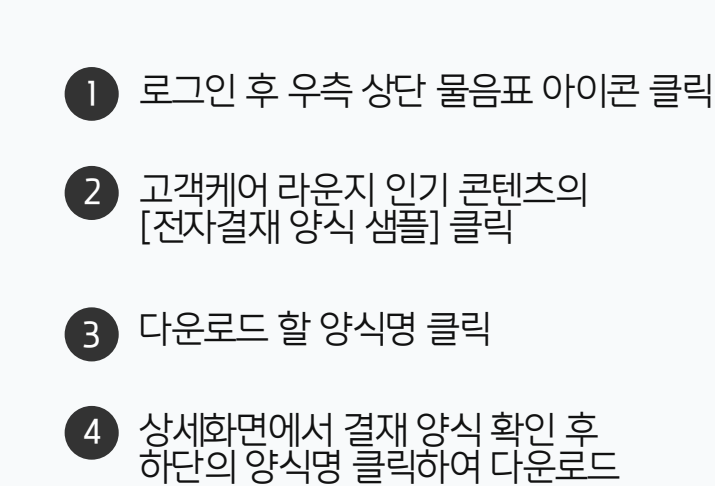

· 사용자 권한이 필요한 페이지입니다.

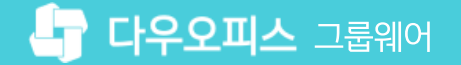

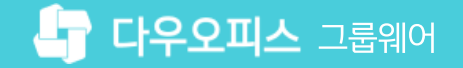

#### 2) 스크립트 양식 다운로드 방법

고객케어라운지 [전자결재 양식 샘플] 페이지의 스크립트(기능포함) 양식 카테고리에서 다운로드 받습니다.

| 🔓 고객케어 라운지              |                                                                                    | <b>Q</b> 검색                                |                                                    |         |          |         |                                                      |  |
|-------------------------|------------------------------------------------------------------------------------|--------------------------------------------|----------------------------------------------------|---------|----------|---------|------------------------------------------------------|--|
| 다우오피스 고객케어라운지 > 전자결재 양식 | 행 추가/삭제 기능이 포함된 스크립트 양식을 활용하시려면 이미지 아래의 HTML과 JS파일을 다운로드 받아 전<br>자결재 양식 관리에 추가하세요. |                                            |                                                    |         |          |         |                                                      |  |
| 결재 양식 추가 방법             | <sup>결재 양식 추가 방법</sup> 전자결재 양식                                                     |                                            | [전자결재 양식 샘플 이용 방법]<br>[양식 샘플 이용 방법_3.1 이전 버전 가이드 ] |         |          |         |                                                      |  |
| 스크립트(기능포함) 양식           | 결재 양식 추가 방법                                                                        | ※ 주의사항<br>- 스크립트 양식은 텍스트 외                 | 에 테이블                                              | 영역을 수   | ≻정할 경우 수 | 식이 반영되지 | N 않을 수 있으니 주의하여 양식을 수                                |  |
| 근태관리 연동양식<br>교육         | 결재 양식 샘플의 [스크립트<br>양식] 카테고리에서 다운로.                                                 | (기능포함)<br>드 받습니다.                          |                                                    | 구       | 매 신 청    | 서       |                                                      |  |
| 보고/시행문                  | 스크립트(기능포함) 양식                                                                      |                                            |                                                    |         |          |         |                                                      |  |
| 인사                      | 행 추가,삭제 기본 양식                                                                      | 기 안 자 김사원<br>소속 관리자 교육1팀                   |                                                    |         |          |         | <u>사원</u><br>기 고···································· |  |
| 일반기안                    | 구매품의서                                                                              | 기 안 일         2019-10-01(화)           문서번호 |                                                    |         |          |         | 안 심사원                                                |  |
| 지출결의서                   | 구매신청서                                                                              |                                            | 과리자 교육 1                                           | EJ      |          | 자서 미    | 21 ALRI ALRI                                         |  |
| 출장                      | 지출걡의서                                                                              | 제목                                         | 구매신청서를                                             | 며 출합니다. |          | 100     |                                                      |  |
| 회계/총무                   | 출장계                                                                                |                                            |                                                    |         |          |         | 추가 삭제                                                |  |
| 흐가                      | 출장보고서                                                                              | 품명                                         | 규격                                                 | 수 량     | 단 가      | 금 액     | 비고                                                   |  |
| π'1                     |                                                                                    | 다과류                                        |                                                    | 20      | 5,000    | 100,000 |                                                      |  |
|                         | 문서 11개 모두 보기                                                                       | 키보드                                        |                                                    | 1       | 20,000   | 20,000  |                                                      |  |
|                         |                                                                                    | 합 계                                        |                                                    | 23      | 35,000   | 140,000 |                                                      |  |
|                         |                                                                                    | 기 타                                        |                                                    |         |          |         |                                                      |  |
|                         |                                                                                    | 2<br>∬ 구매신청서.html                          |                                                    |         |          |         |                                                      |  |
|                         |                                                                                    | 30 킬로바이트 · 다운로드                            |                                                    |         |          |         |                                                      |  |
|                         |                                                                                    | <b>○ 구매신청서.js</b><br>10 킬로바이트 · 다운로드       |                                                    |         | _        |         |                                                      |  |
|                         |                                                                                    |                                            |                                                    |         |          |         |                                                      |  |

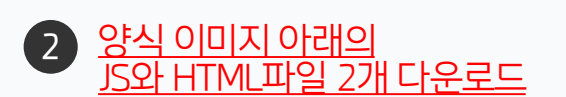

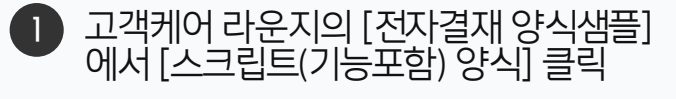

· 사용자 권한이 필요한 페이지입니다.

#### 04 결재 양식 등록하기

03 양식편집기에서 샘플 업로드 하기

02 전자결재 양식 추가하기

01 관리자 페이지 접속

# CHAPTER 03 일반 양식 샘플 적용하기

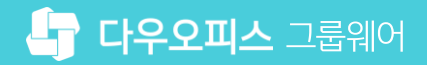

#### 1) [공유형] 관리자 페이지 접속

다우오피스에 로그인 한 후 관리자 페이지로 이동합니다.

|        |                 |            |              |           |        |      |        |    | <b>1</b> , |   |  |  |  |
|--------|-----------------|------------|--------------|-----------|--------|------|--------|----|------------|---|--|--|--|
| ≡      | 전사 Portal 🌣 🛛 🕂 |            |              |           |        | 통합검색 | 상세 ▼   | Q, |            | - |  |  |  |
| 企      |                 |            |              |           |        |      |        |    | 환경설정       |   |  |  |  |
|        |                 |            | 전사게시         | 판 최근글     |        |      |        |    | 알림설정       |   |  |  |  |
| ๔      | (               | -          | 전            | 체         |        |      |        | 6  | 보안설정<br>2  | > |  |  |  |
|        | -C              |            |              |           | 관리자페이지 |      |        |    |            |   |  |  |  |
| Å      | 박팀정             | 2022-10-17 | 14:27 박팀장 부장 | 방   전사 공지 |        |      |        |    |            |   |  |  |  |
| 8-     | 7 3             | 칙팀         |              |           |        |      |        |    |            |   |  |  |  |
| 8      | 오늘온메일           | 0          |              |           |        |      |        |    |            |   |  |  |  |
| 曲      | 오늘의 일정          | 0          | 2022         | 11 / \    |        |      |        |    | 4          | _ |  |  |  |
| ß      |                 |            | 2022<br>Q    | 입         | 하      | 4    | 모      | 크  | Ę          |   |  |  |  |
| 。<br>  | ₩ 메일쓰기          | 🚃 일정등록     | 30           | 31        | 1      | 2    | ,<br>, | 4  | 5          |   |  |  |  |
| []     | 📃 설문작성          |            | 6            | 7         | 8      | 9    | ı.P    | 11 | 12         |   |  |  |  |
| 888    |                 |            | 13           | 14        | 15     | 16   | P      | 18 | 19         |   |  |  |  |
| $\cap$ | 业 PC메신저 다운.     | 로드         | 20           | 21        | 22     | 23   | 24     | 25 | 26         |   |  |  |  |
| ដឹ     |                 |            | 27           | 28        | 29     | 30   | P      | 2  |            |   |  |  |  |
|        | 그리카리            |            |              |           |        |      |        |    |            |   |  |  |  |

※ 로그인한 사용자가 관리자 권한이 부여된 경우에만 [관리자 페이지] 메뉴가 보임

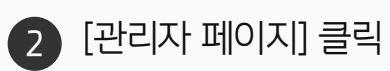

1 우측 상단 톱니바퀴 아이콘 클릭

#### 1) [단독형] 관리자 페이지 접속

다우오피스에 로그인 한 후 관리자 페이지로 이동합니다.

| ☆                 | ➡ 사내포탈 ♥                                                          | My Portal +                       |                   |                                                    |                                         |                                       |                                  |                   | 통합검색         | 상세 ▼ Q () () ()<br>기본정보                                                                            |
|-------------------|-------------------------------------------------------------------|-----------------------------------|-------------------|----------------------------------------------------|-----------------------------------------|---------------------------------------|----------------------------------|-------------------|--------------|----------------------------------------------------------------------------------------------------|
| へ<br>ロ            | G                                                                 |                                   | 메일함<br>받은메일       | 함                                                  |                                         |                                       |                                  |                   | < >          | 환경설정       근태관리       2019년 9월 18                                                                  |
|                   | 관리 <b>자</b><br>기 <sup>\$</sup>                                    | 나사원<br>1팀                         | 배배<br>김사원         | 다받아<br>16:20<br>[관심 킬<br>09-17                     | 랏<br>밸린더] "업무일?                         | 덩"이(가) 관심 <sup>2</sup>                | 갤린더로 신청되었                        | 었습니다.             |              | 32h 3m 로그아웃 12m<br>최소 144h                                                                         |
|                   | 오늘 온 메일<br>결재 수신 문서<br>결재할 문서<br>내 예약/대여 현황<br>내 커뮤니티 새클<br>담당 업무 | <b>1</b><br>0<br>0<br>0<br>0<br>0 | 김사원<br>김사원<br>김대리 | [관심 킬<br>09-17<br>[관심 킬<br>09-17<br>[공문 5<br>04-18 | 밸린더] "내 일정<br>밸린더] 관심 캘린<br>드착] '김대리 대리 | "이(가) 관심 캘<br>!더 신청이 수락<br>리'이(가) 작성힌 | 린더로 신청되었<br>되었습니다.<br>· 결재문서가 도츠 | 습니다.<br>학했습니다.(협력 | 업체 공문)       | 출근시간       미등록         퇴근시간       미등록         앞으로 매일 평균       12h 26m근무 필요         출근하기       퇴근하기 |
|                   | 작성할 보고<br>오늘의 일정<br>참여할 설문                                        | 2<br>0<br>2                       | 2010.00           |                                                    |                                         | $\langle \rangle$                     |                                  |                   | -            | 상태변경 ✓<br>진행중인 설문                                                                                  |
| ≞<br>₪            | ▶ 메일쓰기                                                            | 🗰 일정등록                            | 일<br>25           | 원<br>26                                            | <b>화</b><br>27                          | <b>수</b><br>28                        | <b>목</b><br>29                   | 금<br>30           | म<br>ছ<br>१1 | 미참여<br>도승히 저기다이 차서                                                                                 |
|                   | ■ 설문작성                                                            | 합무등록                              | 1 8               | 2<br>9 <sup>10</sup>                               | 3<br>10 <sup>0</sup>                    | 4                                     | 5                                | 6<br>13           | 7<br>14      | 8 조 석 8 기 도 급 급 넉<br>2019-09-09 ~ 2019-09-20<br>작성자 관리자<br>설문결과 공개                                 |
| the second second | · · · · · · · · · · · · · · · · · · ·                             |                                   | 15                | 16                                                 | 17                                      | 18                                    | 19                               | 20                | 21           |                                                                                                    |

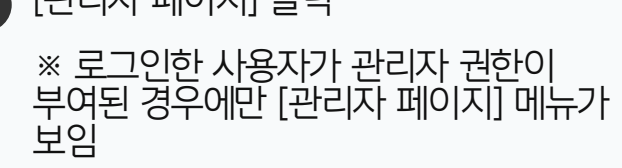

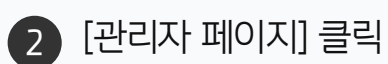

1 우측 상단 이미지 아이콘 클릭

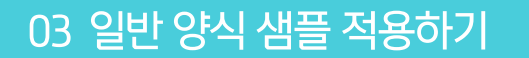

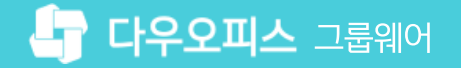

#### 2) 전자결재 양식 추가하기

관리자 화면에서 전자결재 메뉴의 [양식 추가]를 클릭한 후 [양식 편집기]를 클릭합니다.

| Site Admin       <       메뉴 관리 / 전자결재         다우오피스       결재 양식 ☆                                                                                                    |                                                                                                    | ❶ [메뉴 관리] 클릭                                                                                                    |
|----------------------------------------------------------------------------------------------------|----------------------------------------------------------------------------------------------------|----------------------------------------------------------------------------------------------------|
| C       ×         Q       ×         My       > 최근 사용한 메뉴         > 출거찾기       결재 양식 관리         > 출거찾기       4제         Management       > 기본 관리         > 기본 관리       ※         > 초직 관리       양식 제목을 입력하세요.         * 법안 관리       ※         > 초직 관리       · · · · · · · · · · · · · · · · · · · | 지원<br>중더 노출 여부 ② • 정상 • 숨김 저장<br>• 양식 추가 양식 삭제 순서바꾸기 알랐설정<br>• 제목 최종 수정자 운영자 작성권한<br>· 메뉴 관리 / 전자결제 / 결제 양식<br>결재 양식 > 결재 양식 추가 ·<br>· 기본 ~<br>• 제목<br>• 양식 약어 ③<br>전사 문서함 보관 풀더 ③ · · · · · · · · · · · · · · · · · · | <ol> <li>[메뉴 관리] 클릭</li> <li>[전자결재] ▷ [결재 양식] 클릭</li> <li>추가할 결재 양식 폴더 선택</li> <li>[양식 추가] 클릭</li> <li>[양식 편집기] 클릭</li> </ol> |
| 전자결재 문서번호                                                                                                    | 모바일 기안 허용 ⑦                                                                                                    |                                                                                                    |

#### 3) 양식편집기에서 샘플 업로드 하기

양식 편집기 화면에서 다운로드 받은 양식을 적용하고 결재선을 추가하여 저장합니다.

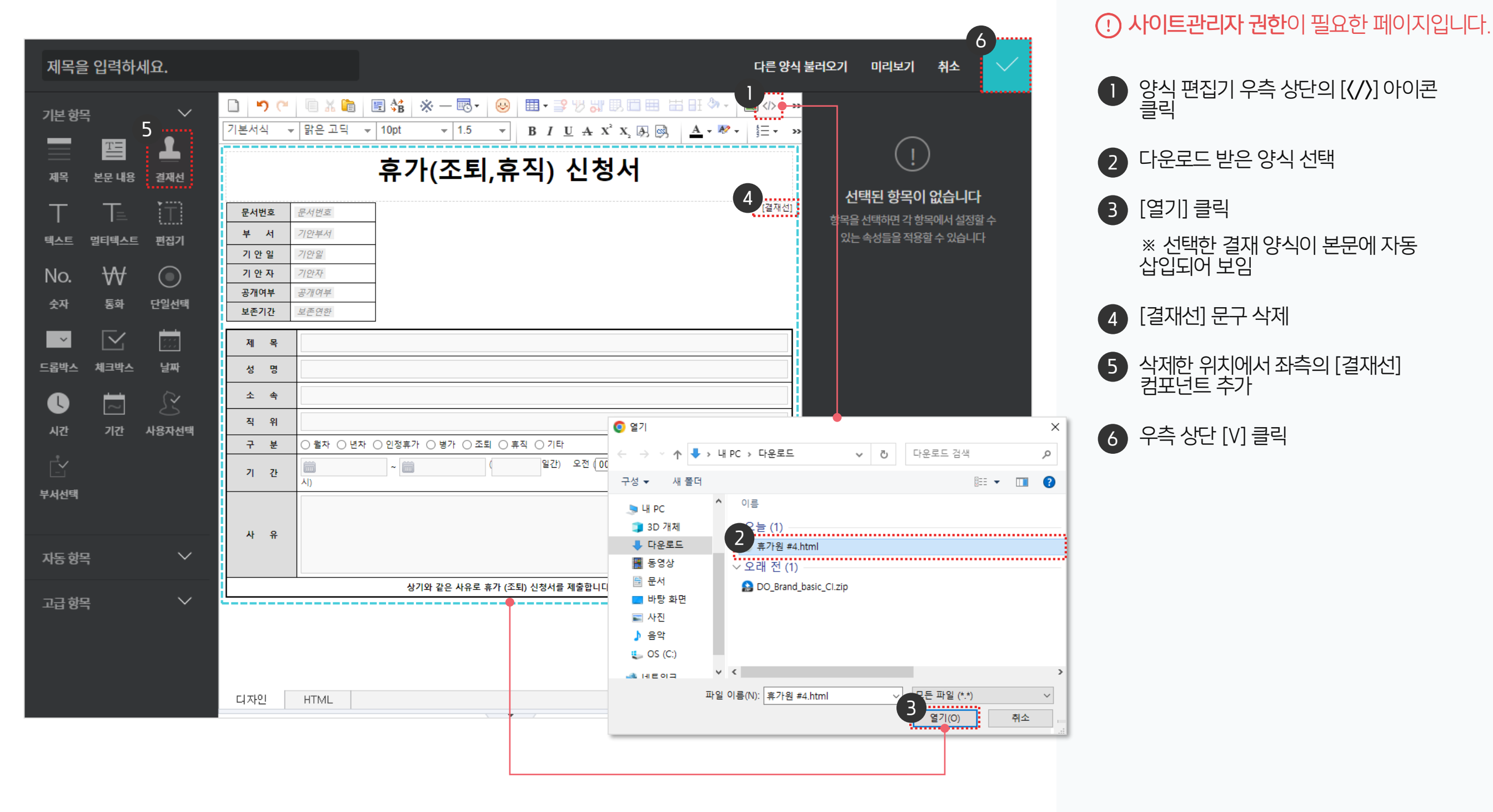

② 嘂 👰 Site Admin 메뉴 관리 / 전자결재 / 결재 양식 다우오피스 결재 양식 > 결재 양식 추가 기본 🗸 > 기본 관리 \*제목 휴가(조퇴) 신청서 > 보안 관리 > 조직 관리 \*양식 약어 🕐 휴가(조퇴) 신청서 ∨ 메뉴 관리 > 홈 전사 문서함 보관 폴더 ② 전사 문서함 폴더가 지정되지 않았습니다. ∨ 전자결재 □ 사용자가 저장 폴더를 추가할 수 있음 결재 양식 전자결재 기본설정 양식 편집 🕐 양식 편집기 문서함 필드 2 자동 결재선 🗹 사용 사용여부 🕐 전사 문서함 부서 문서함 □ 사용 모바일 기안 허용 🕐 공문 발송 관리 결재 관리자 설정 결재정보 ~ 서명 일괄등록 전자결재 문서번호 결재문서 관리 권한 / 보안 ~ 보안등급 관리 전자결재 일자별 통계 전자결재 부서별 통계 > 게시판 기타 🗸 > 문서 관리 3 > 메일 취소 > 보고

 [제목]과 [양식 약어] 입력
 사용여부 [사용] 체크

 \* 사용에 체크하지 않으면 사용자들 에게는 결재 양식을 제공하지 않음

 하단의 [저장] 클릭하여 양식 저장

() 사이트관리자 권한이 필요한 페이지입니다.

적용한 양식의 제목 및 사용여부를 설정하고 저장합니다.

4) 결재 양식 등록하기

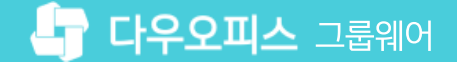

#### 04 스크립트 적용 및 결재 양식 등록하기

03 양식 편집기에서 샘플 업로드 하기

02 전자결재 양식 추가하기

01 관리자 페이지 접속

# CHAPTER 04 스크립트 양식 샘플 적용하기

#### 1) [공유형] 관리자 페이지 접속

다우오피스에 로그인 한 후 관리자 페이지로 이동합니다.

|          |                 |            |             |                |        |      |        |    | <b>1</b> , |        |
|----------|-----------------|------------|-------------|----------------|--------|------|--------|----|------------|--------|
| ≡        | 전사 Portal 🌣 🛛 🕂 |            |             |                |        | 통합검색 | 상세 ▼   | Q, |            | )<br>) |
| 企        |                 |            |             |                |        |      |        |    | 환경설정       |        |
|          |                 |            | 전사게시        | 판 최근글          |        |      |        |    | 알림설정       |        |
| ๔        | 전체              |            |             |                |        |      |        |    | 보안설정       | >      |
| 88       |                 |            | 전사 공지       | 게시판 사용 방       | 법      |      |        |    | 관리자페이지     |        |
| ۵,       | 박팀경             | 2022-10-17 | 14:27 박팀장 부 | 장   전사 공지      |        |      |        |    |            |        |
| 0-<br>0- | 7               | 획팀         |             |                |        | ( )  |        |    |            |        |
| 8        | 오늘온메일           | 0          |             |                |        |      |        |    |            |        |
| 曲        | 오늘의 일정          | 0          | 2022        | 11 ()          |        |      |        |    | -          | +      |
| C        |                 |            | 01          | A \ /          | *L     | ~    |        | 2  | =          |        |
| °        | ₩ 메일쓰기          | 🚞 일정등록     | 월<br>30     | <b>펄</b><br>31 | थ<br>1 | 2    | ,<br>, | 4  | 도<br>5     |        |
| [:::]    | 📃 설문작성          |            | 6           | 7              | 8      | 9    | P      | 11 | 12         |        |
| 000      |                 |            | 13          | 14             | 15     | 16   | P      | 18 | 19         |        |
| $\cap$   | 业 PC메신저 다운      | 로드         | 20          | 21             | 22     | 23   | 24     | 25 | 26         |        |
| ដ        |                 |            | 27          | 28             | 29     | 30   | P      | 2  |            |        |
|          |                 |            |             |                |        |      |        |    |            |        |

※ 로그인한 사용자가 관리자 권한이 부여된 경우에만 [관리자 페이지] 메뉴가 보임

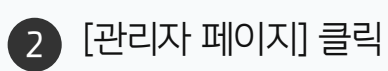

우측 상단 톱니바퀴 아이콘 클릭

다우오피스에 로그인 한 후 관리자 페이지로 이동합니다.

| 企          | ➡ 사내 포탈 후                             | My Portal + |          |                |            |                   |            |           | 통합검색    | ४॥ - २ 🛈 🗘 🚺                            | J.  |
|------------|---------------------------------------|-------------|----------|----------------|------------|-------------------|------------|-----------|---------|-----------------------------------------|-----|
|            |                                       |             |          |                |            |                   |            |           |         | 기본정보                                    |     |
| 8          |                                       |             | 메일함      |                |            |                   |            |           |         | 환경설정<br>근태관리                            |     |
| C          |                                       |             | 받은메일     | 함              |            |                   |            |           | < >     | 2019년 9월 18 2                           |     |
| ▦          | 2                                     | 2           |          |                |            |                   |            |           |         | 32h 3m                                  | 12m |
| 888        | 과리                                    | 다가려         | 비비       | 다받이<br>16:20   | 랏          |                   |            |           |         | 로그아운                                    |     |
| :=         | 기                                     | 의 시 건<br>획팀 | 김사원      | [관심 ·<br>09-17 | 캘린더] "업무일  | 정"이(가) 관심         | 캘린더로 신청되었  | 었습니다.     |         | 최소 144h                                 |     |
| [:::]      | 오늘은메일                                 | 1           | 김사원      | [관심 :          | 캘린더] "내 일정 | !"이(가) 관심 캘       | 린더로 신청되었   | 습니다.      |         | 퇴근시간 미:                                 | 등록  |
| $\bigcirc$ | 결재 수신 문서                              | 0           | 김사원      | 09-17<br>[관심 : | 캨린더] 관심 캨종 | 리더 신청이 수립         | 5되었습니다.    |           |         | 앞으로 매일 평균 12h 26m근무 1                   | 필요  |
| đ          | 결재할 문서<br>내 예약/대여 현황                  | 0<br>0      | 012      | 09-17          |            | 212011            |            |           |         |                                         |     |
| e          | 내커뮤니티새글                               | 0           | 김대리      | [공문 !<br>04-18 | 도착] '김대리 대 | 리'이(가) 작성한        | 한 결재문서가 도착 | 박했습니다.(협력 | [업체 공문) | 출근하기 퇴근하기                               |     |
| 88         | 담당업무                                  | 0           |          |                |            |                   |            |           |         | 상태변경 ✓                                  |     |
| =          | 작성알 모고<br>오늘의 일정                      | 2           |          |                |            | $\langle \rangle$ | <b>`</b>   |           |         |                                         |     |
|            | 참여할 설문                                | 2           |          |                |            |                   |            |           |         |                                         |     |
| Ē          |                                       |             | 2019. 09 | < >            |            |                   |            |           | +       | 진행중인 설문                                 |     |
|            | ▶ 메일쓰기                                | 🚞 일정등록      | 일        | 월              | 화          | 수                 | 목          | 금         | 토       | 미참여                                     |     |
| Ľ          |                                       |             | 25       | 26             | 27         | 28                | 29         | 30        |         | 동호회 정기모임 참석…                            |     |
| 0-<br>0-   | 莫 설문작성                                | 업무등록        | 1        | 2              | 3          | 4                 | 5          | 6         | 7       | 2019-09-09~2019-09-20<br>자성자 <b>과리자</b> |     |
|            |                                       | 36          | 8        | 9              | 10         | 11                | 12         | 13        | 14      | 설문결과 공개                                 |     |
| ង          | · · · · · · · · · · · · · · · · · · · | 도드          | 15       | 16             | 17         | 18                | 19         | 20        | 21      |                                         |     |
|            |                                       |             |          |                |            |                   |            |           |         |                                         |     |

※ 로그인한 사용자가 관리자 권한이 부여된 경우에만 [관리자 페이지] 메뉴가 보임

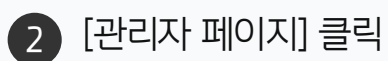

우측 상단 이미지 아이콘 클릭

04 스크립트 양식 샘플 적용하기

#### 2) 전자결재 양식 추가하기

관리자 화면에서 전자결재 메뉴의 [양식 추가]를 클릭한 후 [양식 편집기]를 클릭합니다.

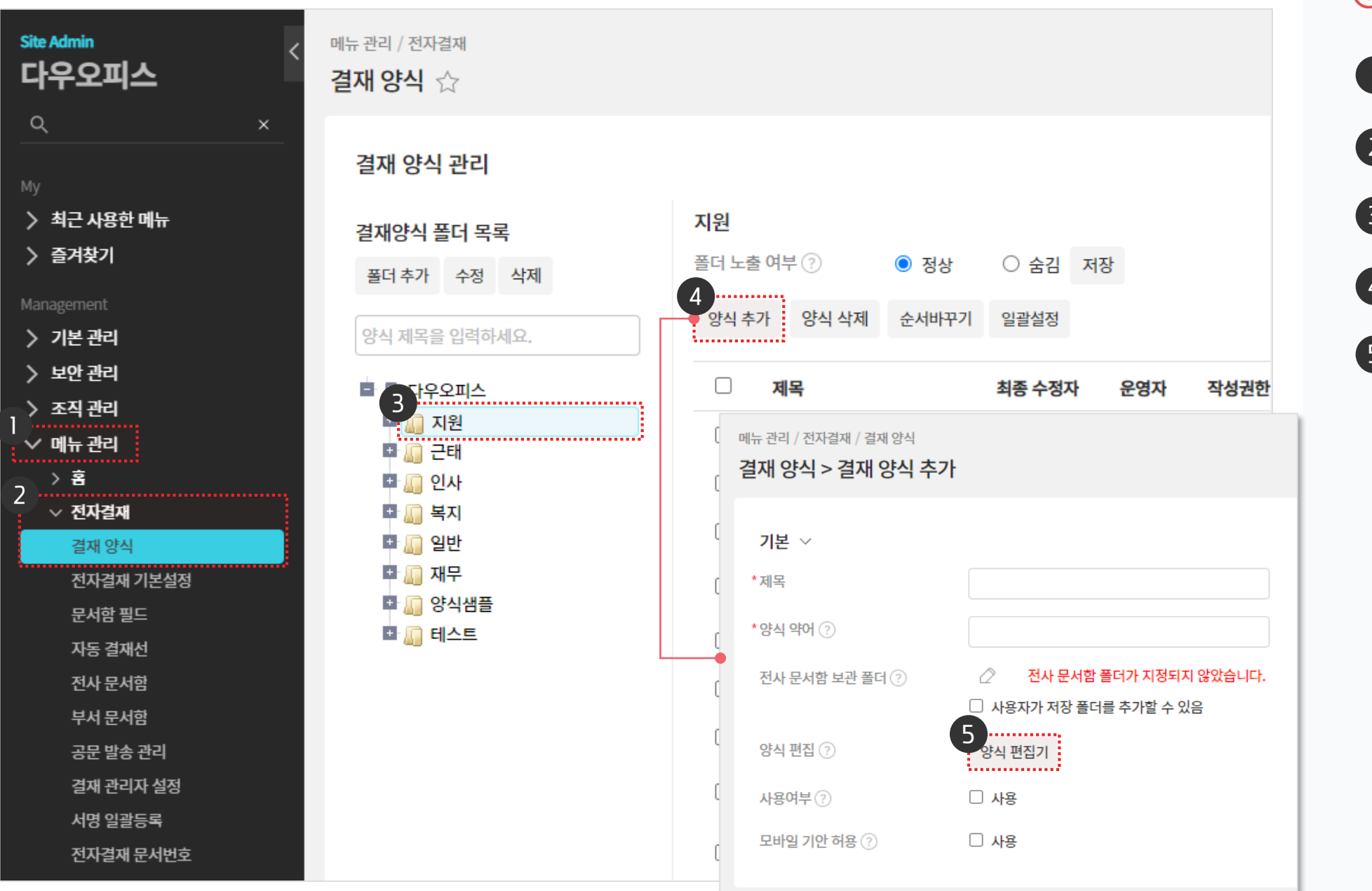

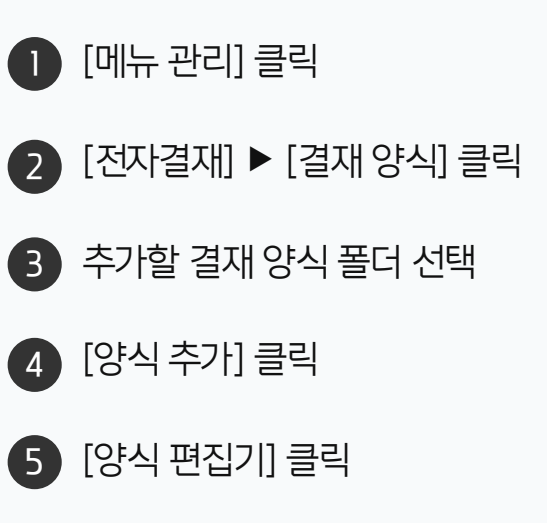

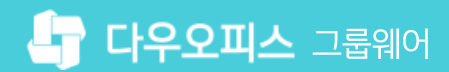

#### 3) 양식 편집기에서 샘플 업로드 하기

양식 편집기 화면에서 다운로드 받은 양식을 적용하고 결재선을 추가하여 저장합니다.

|                 |                                                                    | 6                                      | ····································· |
|-----------------|--------------------------------------------------------------------|----------------------------------------|---------------------------------------|
| 제목을 입력하세요.      | 다른양                                                                | 식 불러오기 미리보기 취소                         | ● 양식 편집기 우측 상단의 [( /)] 아이콘            |
| /분행목            |                                                                    | •••••••••••••••••••••••••••••••••••••• | 클릭                                    |
|                 | <u>기본서식 ▼ 맑은고딕 ▼ 10pt ▼ 1.5 ▼ BIUAX<sup>2</sup>X, ④ ◎, ▲ ▼ ♥ ▼</u> | »                                      | •                                     |
| 제목 복무내용 결재서     | 법인카드 지축격인서                                                         | . <u>.</u> .                           | 2 다운로드 받은 양식 html 파일 선택               |
|                 |                                                                    | 선택된 항목이 없습니다                           |                                       |
|                 | 소속         기안부서                                                    | 이 항목을 선택하면 각 항목에서 설정할 수                | 3 [21] 29                             |
| 텍스트 멀티텍스트 편집기   | <b>기안일</b> 기안일                                                     | 있는 속성들을 적용할 수 있습니다<br>                 | ※ 선택한 결재 양식이 본문에 자동                   |
| No. ₩ 💿         | 문서번호 문서번호                                                          |                                        | 삽입되어 보임                               |
| 수<br>숫자 통화 단일선택 | 제 목                                                                |                                        |                                       |
|                 | 작성일자 조 속                                                           |                                        | 4 [걸새신] 눈구 직세                         |
|                 |                                                                    |                                        | ATTIC: 이기에서 자초이 [경대서]                 |
| 느홉빅스 제그빅스 헐싸    | 지출사유                                                               |                                        | 역세인 위치에서 피목의 [일세인]<br>컴포넌트 추가         |
|                 |                                                                    |                                        |                                       |
| 시간 기간 사용자선택     | ·····································                              | ×                                      | 6 우측 상단 [V] 클릭                        |
| Č.              | 일자 분류 사용내역 ← → < ↑ ↓ > 내 PC > 다운로드                                 | · · · · · · · · · · · · · · · · · · ·  |                                       |
| 부서선택            | ····································                               | ₿== <b>-</b> □ <b>1</b> (2)            |                                       |
|                 | * 영수증 별도 제출 이름                                                     |                                        |                                       |
|                 | 및 3D 개제 ··· 오늘 (2)<br>↓ 다운로드 ····································  | A is                                   |                                       |
| 자동 항목 🔨 🗸       | ·····································                              | 셔.html                                 |                                       |
| 고그하며 🗸          | 월 문서                                                               | I)                                     |                                       |
|                 | ■ ····································                             | u_uasic_ci.zip                         |                                       |
|                 | ▶ 음악<br>                                                           |                                        |                                       |
|                 |                                                                    | , , , , , , , , , , , , , , , , , , ,  |                                       |
|                 | 디자인 HTML 파일 이름(N): 지출길                                             | 임셔.html                                |                                       |
|                 |                                                                    | 열기(0) 취소                               |                                       |
|                 |                                                                    |                                        |                                       |
|                 |                                                                    |                                        |                                       |

#### 4) 스크립트 적용 및 결재 양식 등록하기

적용한 양식의 제목 및 사용여부 등을 설정하고 저장합니다.

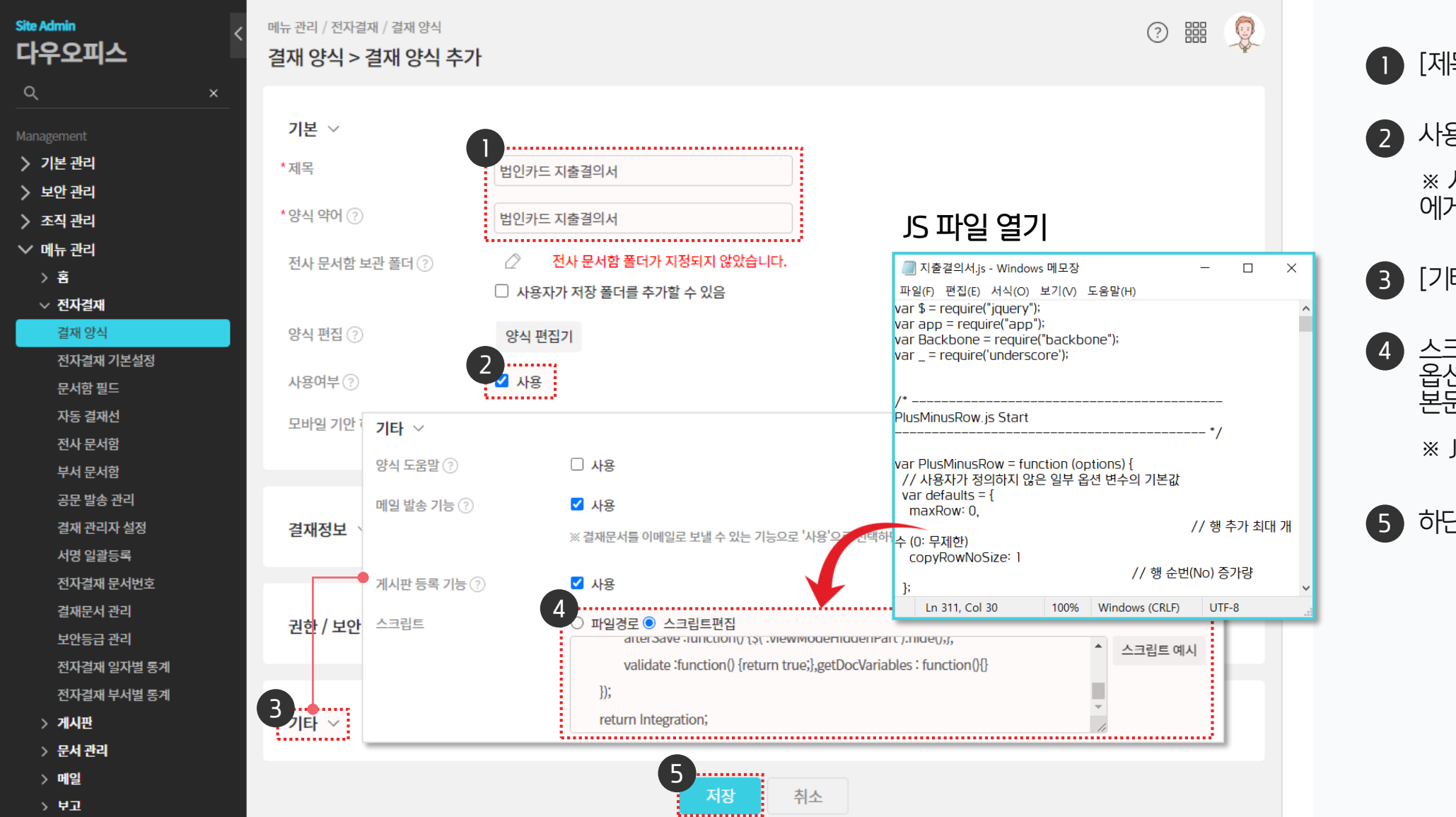

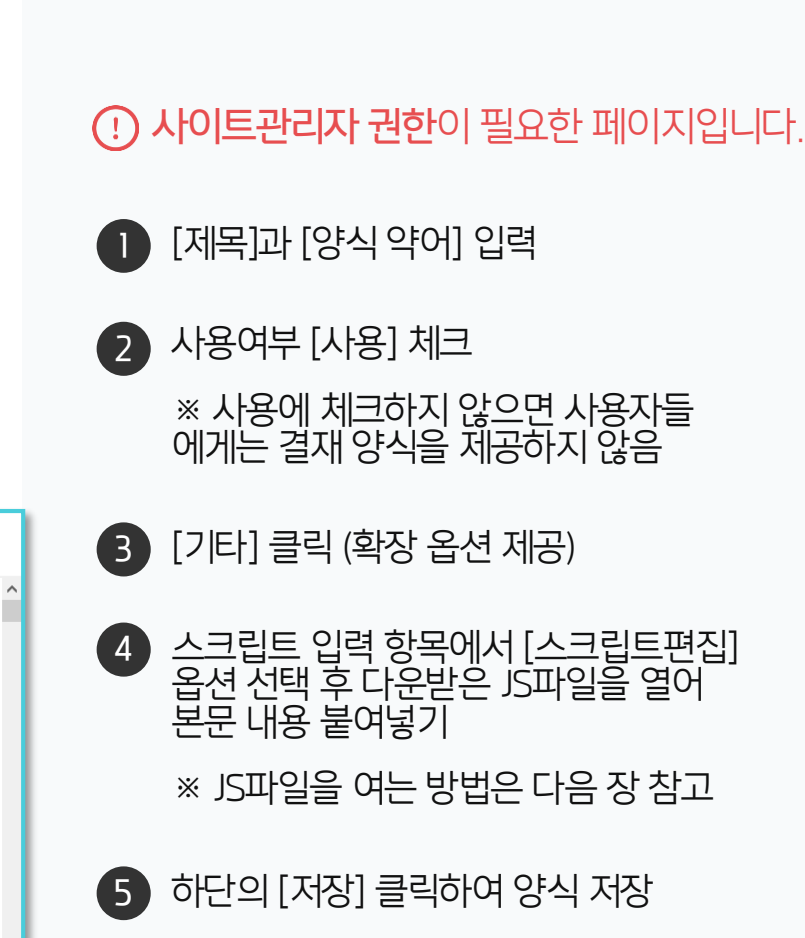

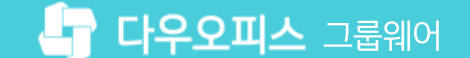

#### [참고] JS파일 여는 방법

연결 프로그램 > 메모장으로 JS파일을 확인합니다.

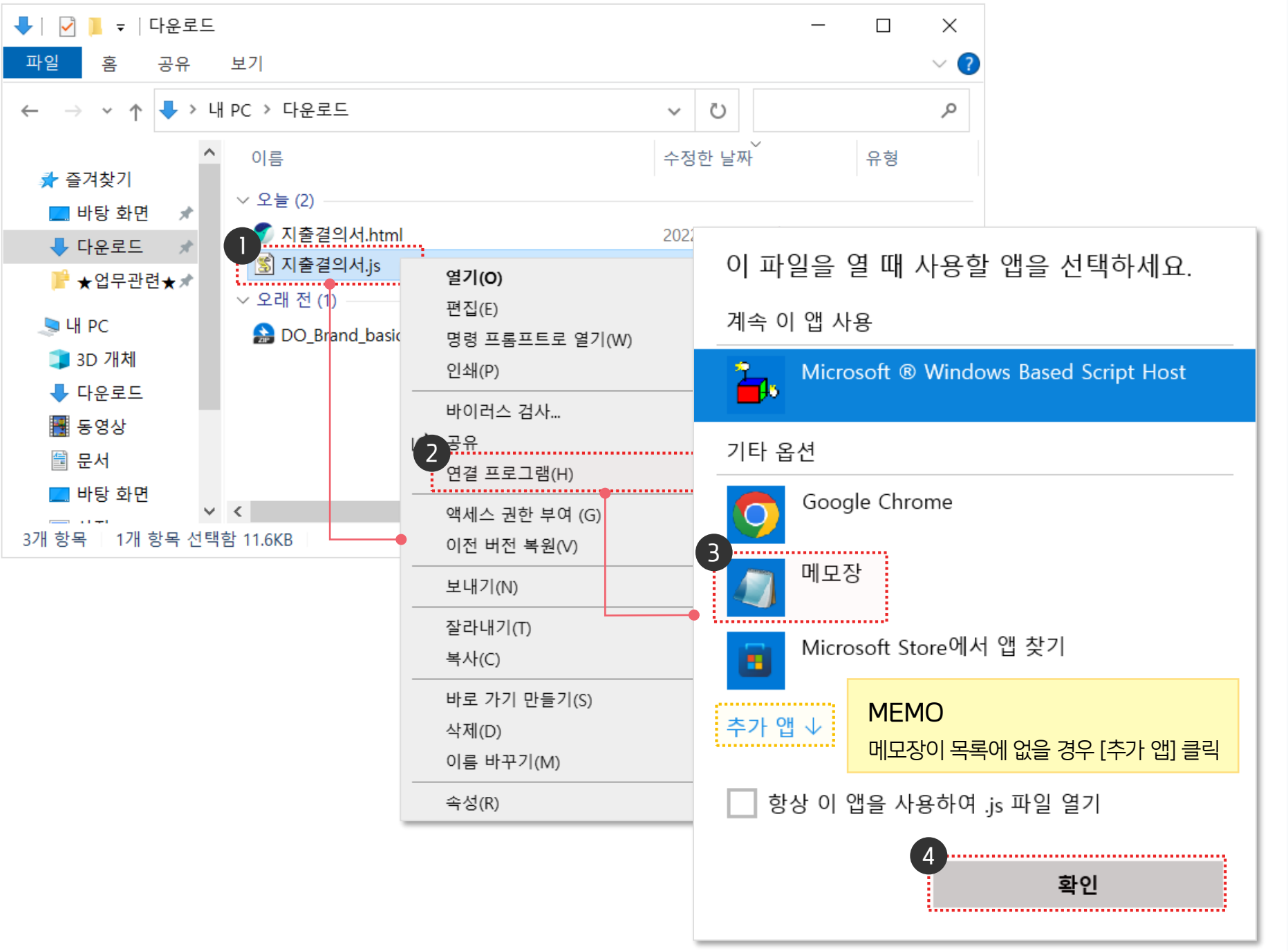

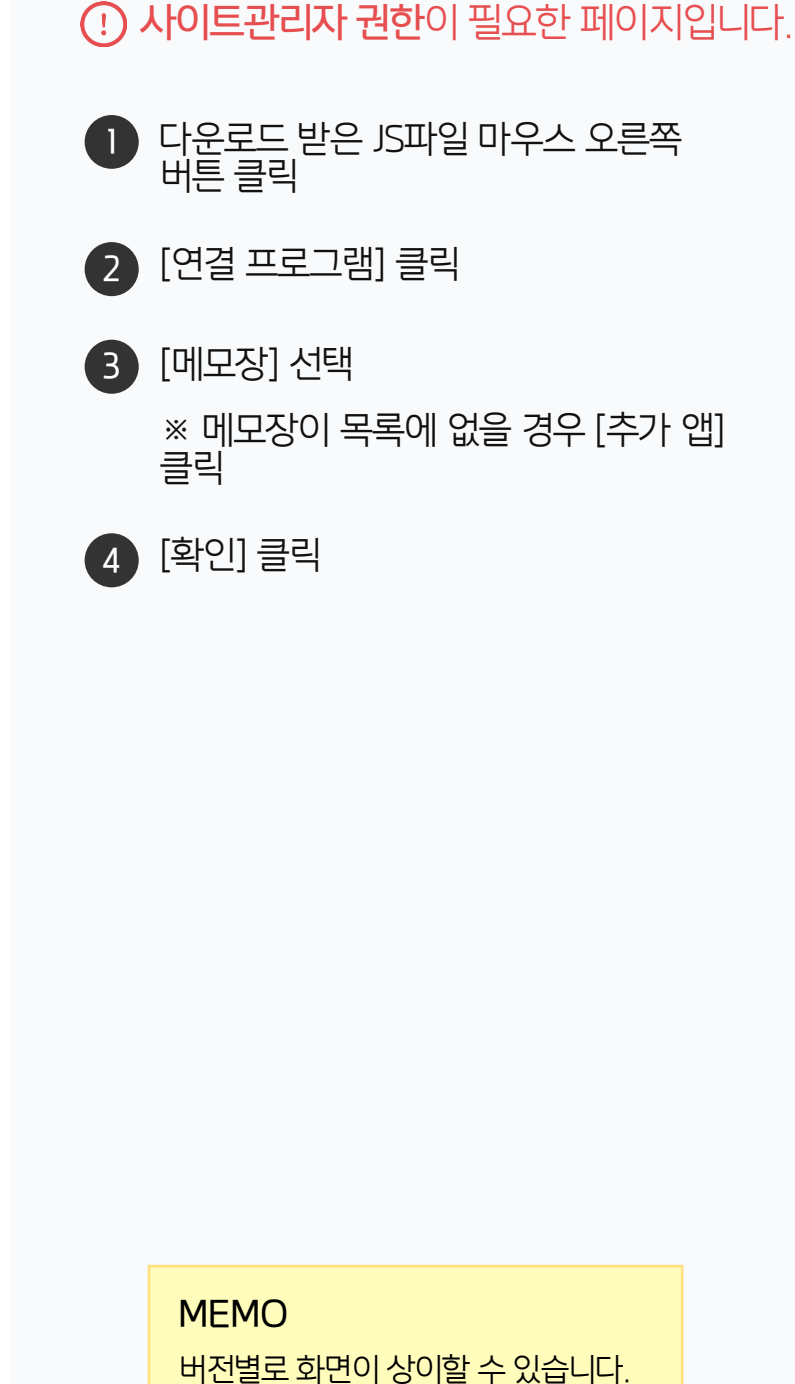

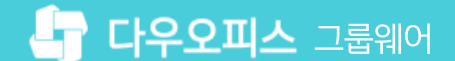

02 결재 양식 작성 & 결재 상신 테스트

01 추가한 양식 확인하기

# 05 등록한 결재 양식 검증하기

**CHAPTER** 

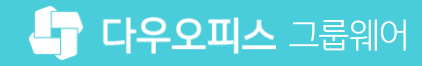

දිටි දිදි 8 전자결재 홈 전자결재 Ω 전자결재 ✔ 검색 상세 ▼ 🔍 ..... 仚 새 결재 진행 Х 결재양식 선택  $\square$ \_\_\_\_\_ ☑ 결재하기 결재 대기 문서 1 자주 쓰는 양식으로 추가 2 결재 수신 문서 ........... 상세정보 휴가 공문 대기 문서 Å 참조/열람 대기 문서 휴가(조퇴) 신청서 제목 8-8-🗋 (신규)휴가신청-연차관리연동 결재 예정 문서 (신규)휴가신청-연차관리연동 (반차) 전사문서함 8 3 개인 문서함 ÷ 휴가(조퇴) 신청서 🗋 휴가신청 <기본 문서함> 보존연한 5년 기안 문서함 🗋 휴가신청-근태관리연동 기안부서 C 기획팀 🗸 임시 저장함 결재 문서함 부서문서함 미지정 🗸 참조/열람 문서함 수신 문서함 문/ 발송 문서함 888 공문 문서함 다  $\bigcirc$ <추가된 문서함> 다 결재 공유함 다 취소 부서 문서함 ដឹ <u>نې</u> 다 기획팀

(!) 사용자 권한이 필요한 페이지입니다.

결재양식 선택 화면에서 추가한 양식명 입력

검색 결과 중 추가한 양식 선택

● [새 결재 진행] 클릭

[확인] 클릭

2

(3)

(4)

사용자의 전자결재 화면에서 추가한 양식을 확인합니다.

#### 1) 추가한 양식 확인하기

05 등록한 결재 양식 검증하기

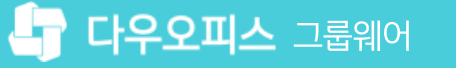

#### 2) 결재 양식 작성 & 결재 상신 테스트

추가한 양식 작성 및 결재선 지정을 통해 양식이 정상적으로 적용되는지 확인합니다.

| ≡<br>⇔<br>⊻ | 전자결재<br>새 <sup>결재진행</sup>                                               | 휴가(조퇴) 신청서     전자결재 ✓ 검색     상세 ✓ Ϙ     ① ② 號     ②       4     2 결재요청     ① 입시저장 ③ 미리보기 ③ 취소     ① 결재정보     지동저장안함 ✓ 三 목록 |
|-------------|-------------------------------------------------------------------------|----------------------------------------------------------------------------------------------------|
|             | 결재하기<br>결재 대기 문서 1<br>결재 수신 문서<br>공문 대기 문서<br>참조/열람 대기 문서<br>결재 예정 문서   | <b>휴가(조퇴,휴직) 신청서</b><br><sup>절재정보</sup> × 대                                                                                |
|             | 개인 문서함                                                                  | · 결재선       상태       ····································                                                                  |
|             | <추가된 문서함><br>결재 공유함<br>부서 문서함<br>기획팀 <sup>③</sup><br><기본 문서함><br>기안 완료함 | · · · · · · · · · · · · · · · · · · ·                                                                                      |

| ● 내용 입력 후 상단의 [결재 정보] 클릭                  |
|-------------------------------------------|
| 2 결재 정보 창에서 결재자를 마우스<br>드래그 하여 추가         |
| ※ 결재자 추가에 따라 결재칸이 추가<br>되는지 확인            |
| 3 하단의 [확인] 클릭                             |
| ④ [결재요청] 클릭하여 기안 상신 처리기<br>정상적으로 진행되는지 확인 |
| ※ 기능 동작 테스트가 완료되면<br>결재문서를 회수하여 삭제 처리     |
|                                           |
|                                           |

··· 사용자 권하이 필요한 페이지입니다

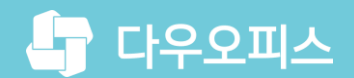

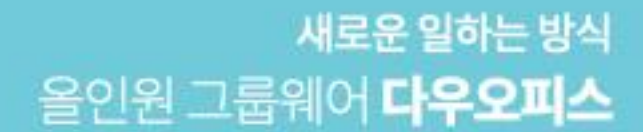

# Thank you.

#### 다우오피스 그룹웨어 고객케어라운지

Copyright DAOU TECHNOLOGY INC. All right reserved.